## Running the Multimedia Mania HSC presentation from a hard drive.

This presentation was created using HSC Interactive. The path names are hard-coded in the control file(s), so you need to use the appropriate control file for your drive letter.

If you would like to run this demo from your C, D or E hard drive, create a directory called MANIA off of the root of the correct drive. Then, copy the files from \MANIA on this NAUTILUS disc to \MANIA on your hard drive. **Please note that this is a total of nineteen megabytes of files.** 

Once that is done, run HSCRT.EXE, choose File/Open and open the \*.IW file that contains the correct drive letter. Then you should be off and running.